:

#### Ordering Devices

# **Ordering Devices**

# 🔧 Fix Me!

Once a plan has been approved the user is able to order the devices that were

calculated by the plan.

|   | Export Export Plan Reports and DICOM                                               |               | 1 0   |
|---|------------------------------------------------------------------------------------|---------------|-------|
|   | ▼ Ordering                                                                         |               | _     |
| ¥ | Electron Beam Devices<br>b1: G340 C285 CL0; 6x6<br>— Beck: 1.G340/C285.4PER.406963 |               | -     |
|   |                                                                                    | Order Devices | 1  20 |

#### Fig. 1: Part Ordering Example

Simply select the "order devices" Option and all devices will be shown to the user along with the beam in the plan that utilizes said Device. From here users can select which devices they would like to order and move on to the next step.

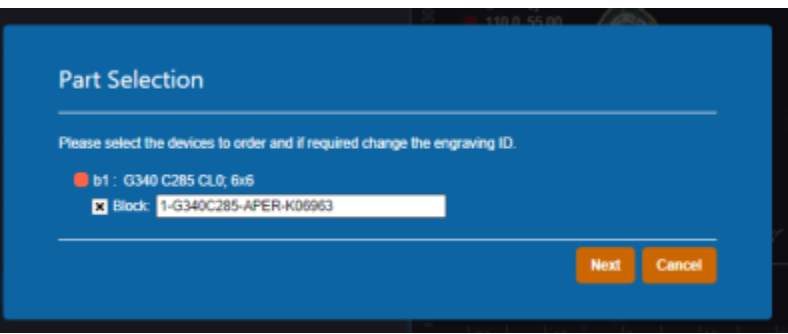

### Fig. 3: Part Ordering Example

Once the user has decided which devices to order

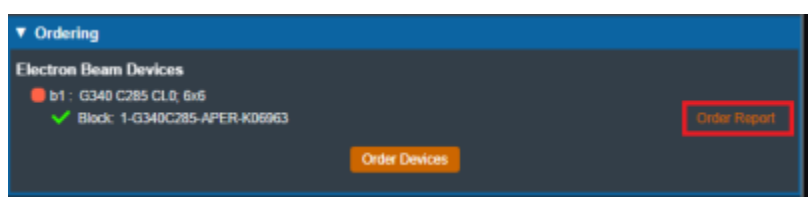

# Fig. 2: Part Ordering Example

| Chineine Address   | -            |   |  |
|--------------------|--------------|---|--|
| Chinesine Drivetty | .decimal LLC |   |  |
| Shipping Priority. | 3            | _ |  |
| Bill Imo:          |              |   |  |

# Fig. 4: Part Ordering Example

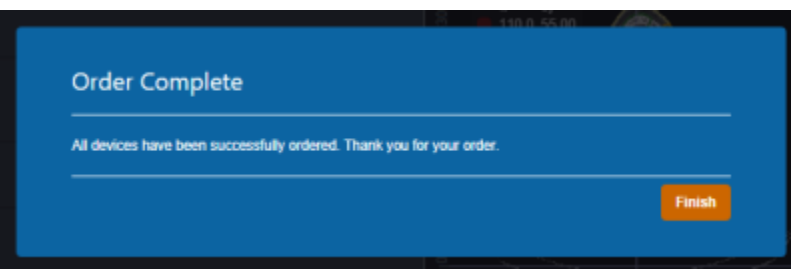

# Fig. 5: Part Ordering Example

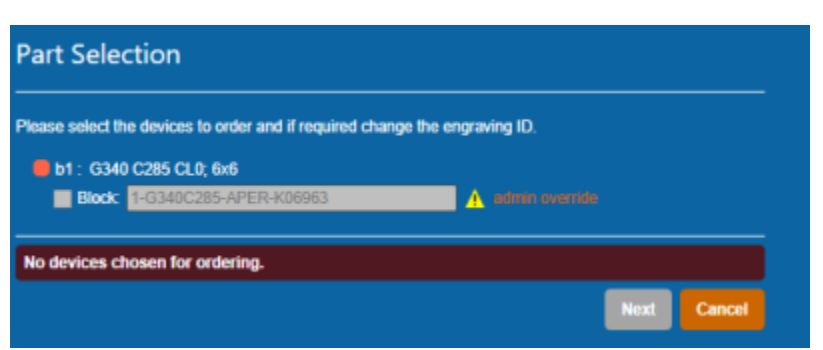

#### Fig. 6: Part Ordering Example

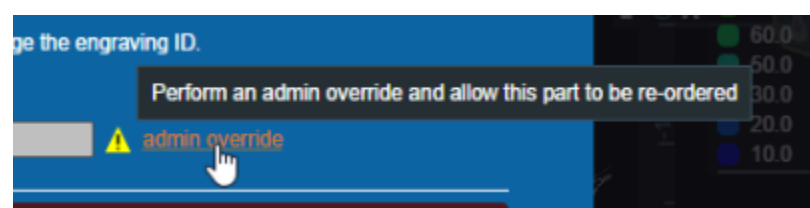

#### Fig. ##: Part Ordering Example

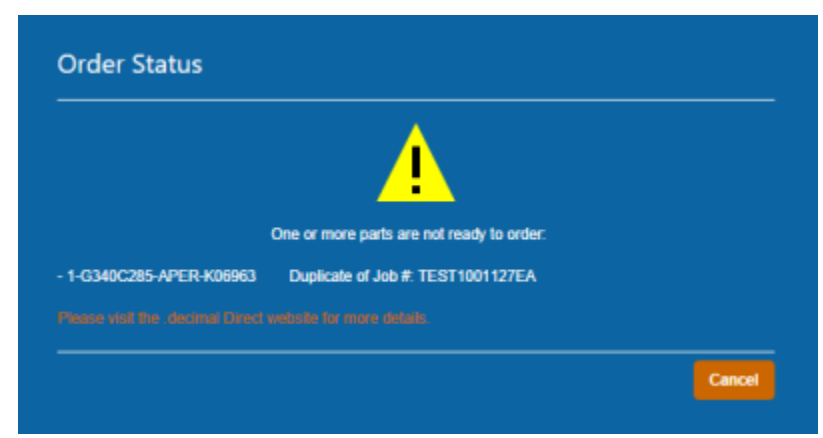

### Fig. ##: Part Ordering Example

| Shipping Address:  |          |    | • |  |  |
|--------------------|----------|----|---|--|--|
| Shipping Priority: |          |    | • |  |  |
| Bill Info:         | Standard | Ν. |   |  |  |
|                    | Rush     | 6  |   |  |  |

# Fig. ##: Part Ordering Example

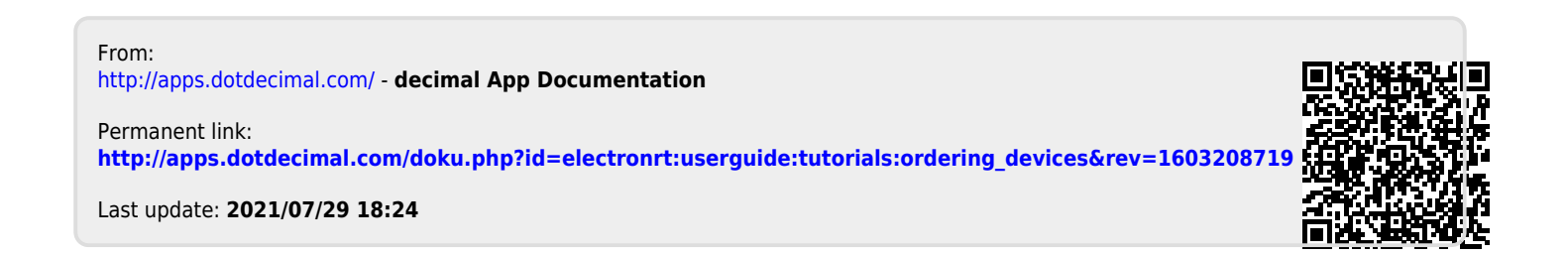